## 【Menu321】 旧アプリ・パターン登録データを、新アプリに更新する方法

## 1) 旧アプリの全バックアップし、バックアップ・ファイルをコピーします。

①旧アプリを起動し「スクリプト」メニューの「全バックアップ」を選択し、アプリを終了します。
※起動方法は、Win ファイル名「\_Menu321.exe」、Mac ファイル名「\_Menu321.app」を「開く」。

| 🔹 _Menu321 ファイル 編集 表示 書式 | スクリプト ウインドウ                            | レコード               |
|--------------------------|----------------------------------------|--------------------|
|                          | 対象レコード削除                               | <b>% 1</b>         |
|                          | ー<br>全パックアップ_to Menu321_BU             | <b>第 2</b> ● メッセージ |
|                          | 検索バックアップ_to Menu321_BU                 | *3                 |
|                          | パターンバックアップ_Menu321_pattern             | 88 4 バックアップを作成します。 |
|                          | BU データインポート_from Menu321_BU.fmp12      | * 5                |
|                          | BUパターンインポート_from Menu321_BU.fmp12      | * 6                |
|                          | BU データインポート_from MenuMaker_BU.fmp12    | %7 キャンセル OK        |
|                          | 個別データインポート_from Menu_inport_xx.fmp12   | # 8                |
| <b>XX</b> 7              | 個別パターンインポート_from_Menu321_pattern.fmp12 | * 9                |
| Wa                       | ユーザー登録_from Menu321_User_xx.fmp12      | ж 0 ● ×ッセージ        |
|                          | リンク_ユーザーズガイド_PDF                       |                    |
|                          | リンク_短冊一覧_PDF                           | バックアップを完了しました。     |
|                          | リンク_メニュー制作室 Web サイト                    |                    |
| 菌の治療                     | 人れと                                    |                    |
| ×=1-                     |                                        |                    |
|                          | メニューリスト                                | ОК                 |
|                          |                                        |                    |

②旧アプリ「Menu321」のフォルダにバックアップ・ファイルが保存されています。
バックアップ・ファイル名は、「\_Menu321\_BU.fmp12」です。
→バックアップファイルを右クリックし「コピー」を選択します。

- ③新アプリの「Menu321\_v2」のフォルダ内に、バックアップ・ファイルを貼り付けます。 「貼り付け」方法は、アプリのフォルダを開いて「編集」メニューから「貼り付け」を選択する
- か、フォルダ内で右クリックしプルダウンメニューから「貼り付け」を選択します。 ※Windows か Mac かによって、アプリのフォルダ内のファイル構成は異なります。

## 2)新アプリを起動し、旧バックアップファイルからパターンデータを更新します。

①新アプリを起動し、「スクリプト」メニューの「BU パターンインポート」を選択します。

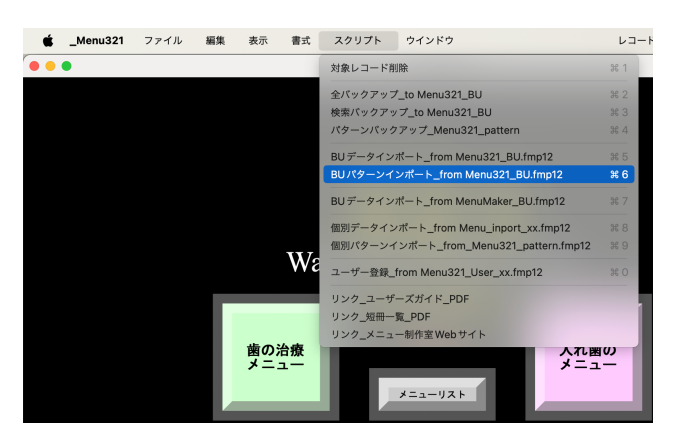

②Menu321 パターンインポート【OK】します。

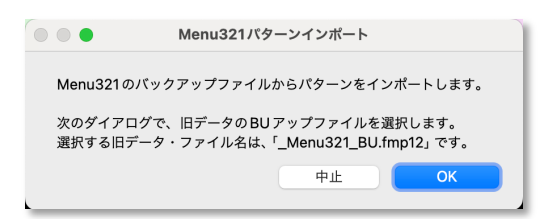

③パターンのインポート方法を選択します。

| ● ● ● パターンのインポート方法について                                                   |     |  |  |  |  |
|--------------------------------------------------------------------------|-----|--|--|--|--|
| 保存されているパターンを消去してから、BUパターンをインポートしま                                        | すか? |  |  |  |  |
| 1)消去する…既存データを消去して、BUパターンのみインポートする。<br>2)追加する…既存パターンに、BUパターンを追加してインポートする。 |     |  |  |  |  |
| 2) 追加する 1) 消去する キャン                                                      | ノセル |  |  |  |  |

※新規アプリに更新する場合は、「2)追加する」でOKです。

④クラウンパターンの追加インポートで「実行する」を選択します。

|                   | クラウンパターンの追加インポート                         |       | ◎ ● パターン・インポート完了 |                  |    |
|-------------------|------------------------------------------|-------|------------------|------------------|----|
| クラウン系             | パターンのインポート                               |       | クラウン・パタ          | ーンのインポートを完了しました。 |    |
| 現在、保存a<br>BU ファイル | されているパターンに追加して、<br>›から、新しくパターンをインポートします。 |       | _                |                  | ОК |
|                   | 実行する                                     | キャンセル |                  |                  |    |

⑤同様に、デンチャーパターンの追加インポートで「実行する」を選択します。 ※不要な場合は、「キャンセル」を選択します。

⑥以上で、完了です。

|                | 完了のお知らせ      |    |
|----------------|--------------|----|
| パターン・インポートを終了し | <i>、</i> ます。 |    |
|                |              |    |
|                |              |    |
|                |              | UK |

歯の治療メニュー制作室